# TEAMS di Office 365:

#### COME PARTECIPARE ALLA RIUNIONE DELL'OPEN DAY

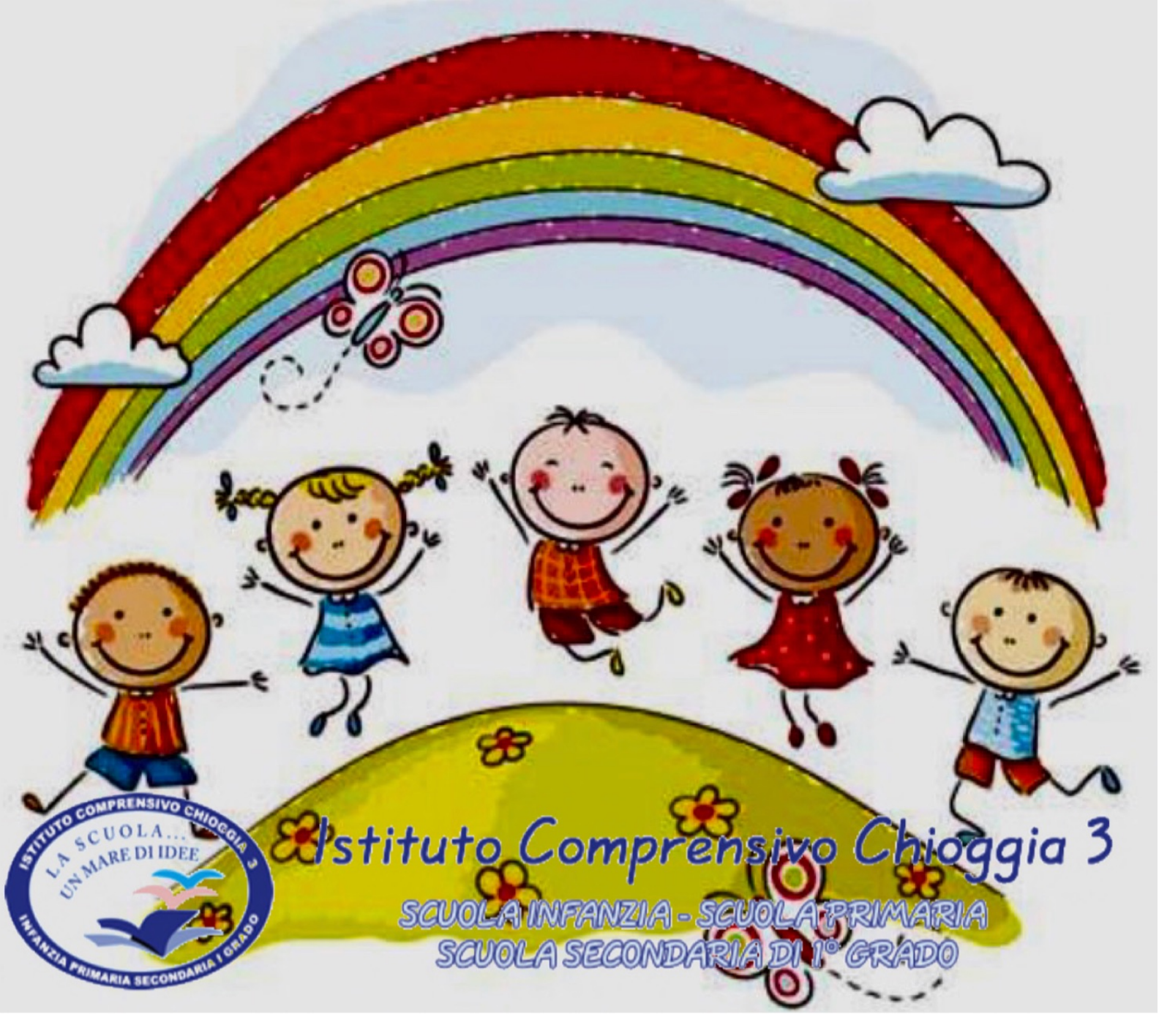

#### 16:16

10.1

...| ♀ ■

13:15

Inviata

**G**0

Giuseppe Olivi A: I. C. Chioggia 3 >

#### Open day infanzia

Sei stato invitato a una riunione di Teams. OPEN DAY - SCUOLA DELL'INFANZIA: 14 gennaio 2021 ore 18.15 https://teams.microsoft.com/l/meetupjoin/. 19%3aef8657bf978a4f9093fa81235b 8767cd%40thread.tacv2/1610189267 967? context=%7b%22Tid%22%3a%22ec4 ded98-56bc-414d-9ef6-19929c6412 85%22%2c%22Oid%22%3a%22571e 87bb-9a79-4942-

b9ec-1b3c289a6f53%22%7d

Tocca sul collegamento o incollalo in un browser per accedere. 1) Guarda sulla mail che hai registrato sul Form di iscrizione. Troverai la nostra mail

2) Clicca sul link della riunione

N.B. Sarebbe opportuno scaricare ed installare l'App Teams, in alternativa puoi incollare il link su un browser, disabilitando navigazione incognita

### Microsoft Teams

Clicca su

PARTECIPA COME OSPITE

Se invece hai già le nostre credenziali (nome.cogno me@ichioggi a3.onmicroso ft.com) puoi accedere con quelle...

ACCEDI E PARTECIPA

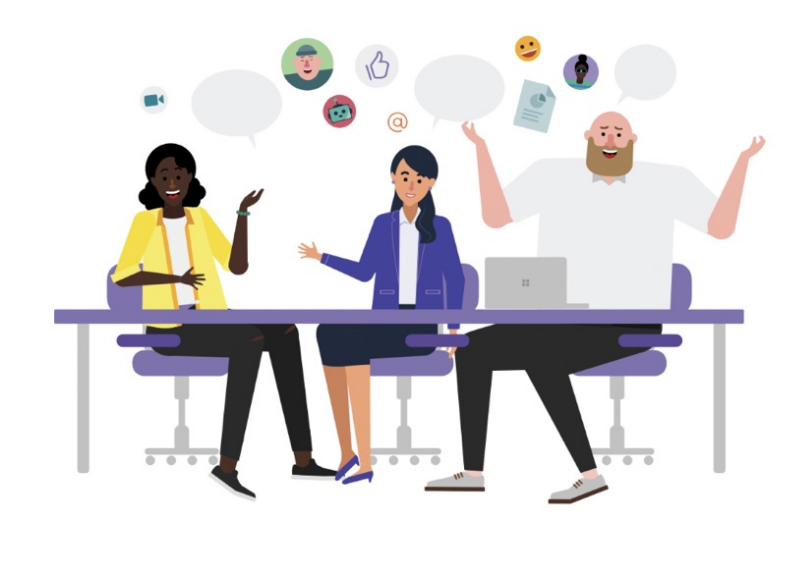

La riunione sta per iniziare! Come vuoi partecipare?

Partecipa come ospite

Accedi e partecipa

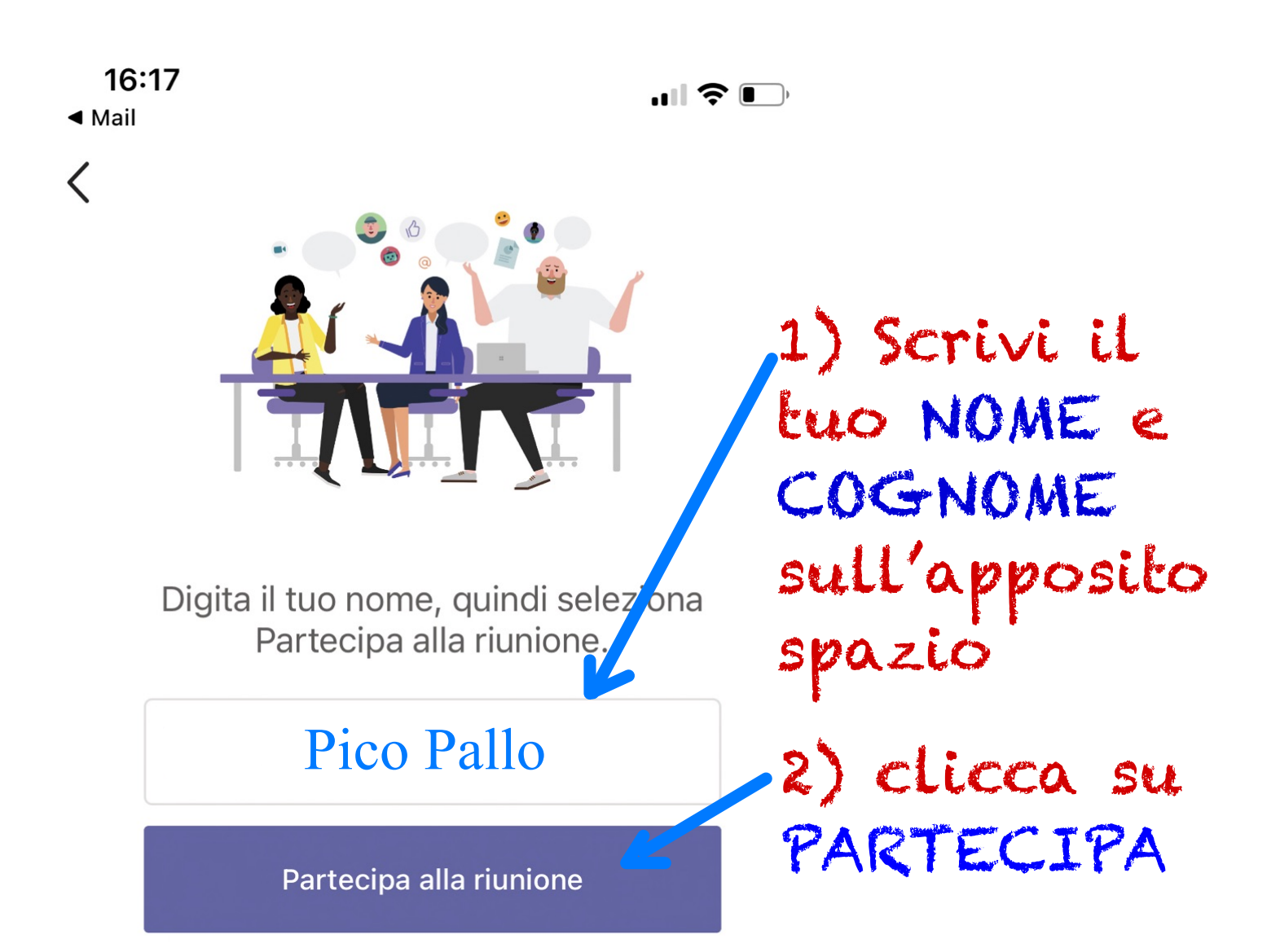

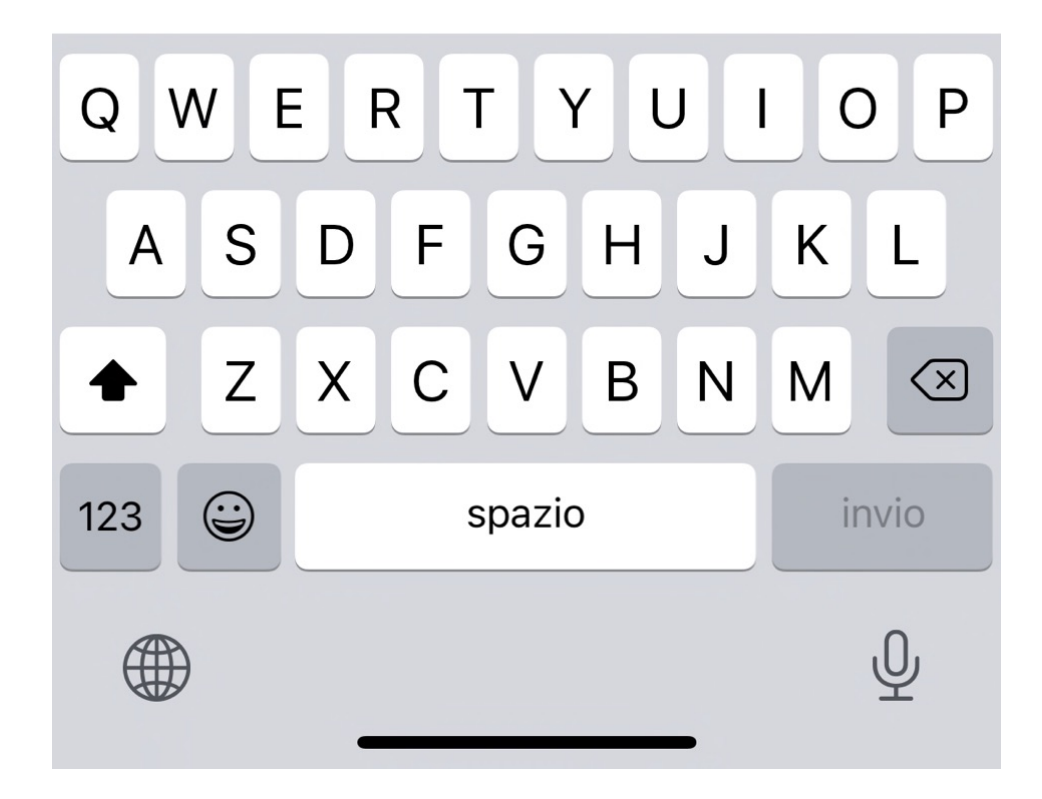

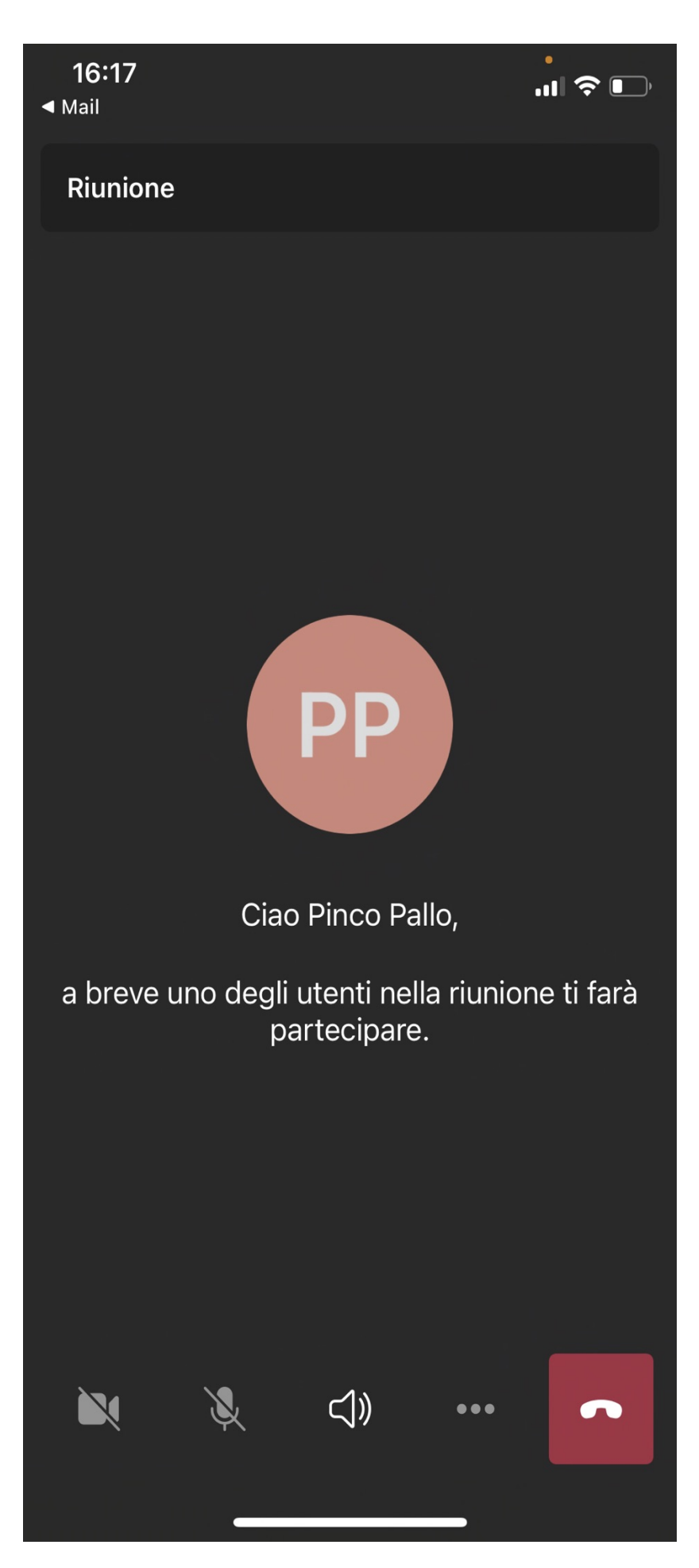

Attendi che La riunione abbia inizio (Sei in SALA D'ATTESA) Per una fruizione ottimale lascia disattivato il microfono (se dovrai chiedere qualcosa basta Eoccare l'icona per attivarlo). Attiva invece la videocamera, ci sarà anche La chat...

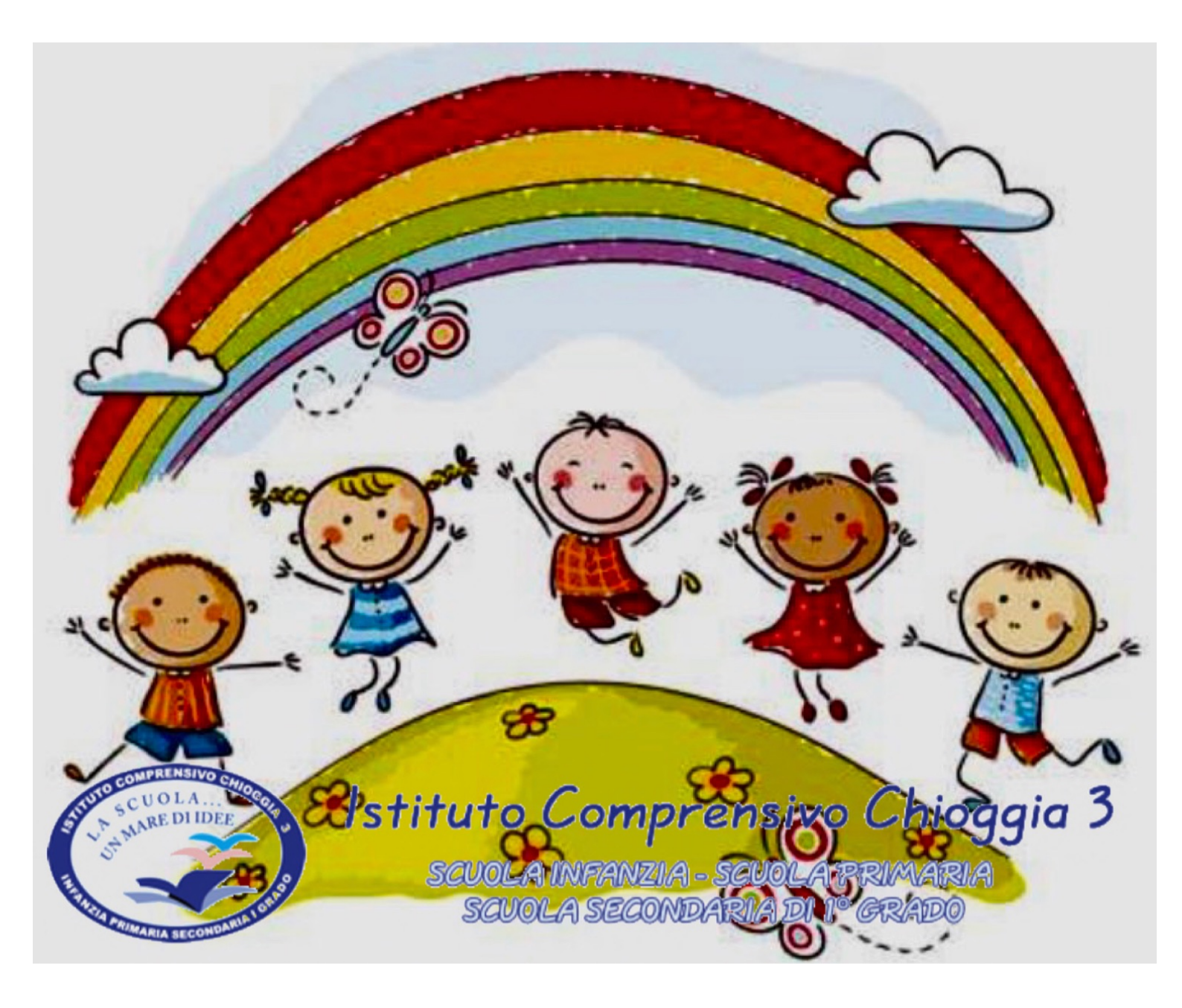

## Buona Riunione...